# Employability Skills Training (EST)

## How to Refer Guide

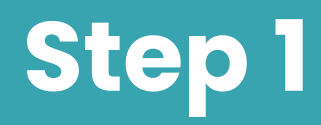

| $\rightarrow$ C $$ pro | oviders.workforceau                            | stralia.gov.au               | /ES/job-se         | eeker-regis               | stration/p     | placeme  | ent Q      |                            |                                   |                        | <b>E</b> 📢     |
|------------------------|------------------------------------------------|------------------------------|--------------------|---------------------------|----------------|----------|------------|----------------------------|-----------------------------------|------------------------|----------------|
| SharePoint 🔜 SalesFor  | rce 📙 ESS 📙 JR                                 | МТС 4                        | History            | <b>—</b> participa        | ant-summar     | ry       |            |                            |                                   |                        |                |
| workforce Austro       | llia                                           | vidual Dravida               | - Activity         | Employee                  | Dout Dout      | monto    | Employmont | Fund Cor                   | nnlianaa C                        | alandar                |                |
|                        | Indi                                           | vidual Providei              | Activity           | Employme                  | ant Payr       | ments    | Employment | Fund Cor                   | npuance C                         | atendar                |                |
|                        | Home > Caseload >                              |                              |                    |                           |                |          |            |                            |                                   |                        |                |
|                        |                                                |                              |                    |                           |                |          |            |                            |                                   | Update                 | e job seeker 🗸 |
|                        | Managed by                                     | SID : CRN                    | Worl               | kforce Australia S        | ervices        |          |            |                            |                                   |                        | -<br>-         |
|                        | Participant summary                            | Placements                   |                    |                           |                |          |            |                            |                                   |                        |                |
|                        | Personal details                               | Referral                     |                    |                           |                |          |            |                            |                                   | Add                    | a Referral     |
|                        | Servicing and eligibility                      | No refer                     | rals available     |                           |                |          |            |                            |                                   |                        |                |
|                        | Participation                                  |                              |                    |                           |                |          |            |                            |                                   |                        |                |
|                        | Compliance                                     | Provider activity            | placements         |                           |                |          |            |                            |                                   | Add a                  | placement      |
|                        | Notifications                                  |                              |                    |                           |                |          |            | Type to Searc              | n                                 | (                      | Search         |
|                        | Placements                                     |                              |                    |                           |                |          |            | Exported                   | Page 1 o                          | f 1(3 records with     | 5 per page)    |
|                        | Incident report and<br>managed service<br>plan | Activity 🗘<br>ID and<br>name | Activity 🗘<br>Type | Activity 🗘<br>Sub<br>Type | Plac 🗘<br>e ID | Status 🖨 | Suburb 🖨   | or Actual<br>start<br>date | Expected<br>or Actual<br>end date | Managing<br>Organisati | ¢ I<br>on r    |
|                        |                                                |                              |                    |                           |                |          |            |                            |                                   |                        |                |

- On the *Participate Summary* page, click on *Placements* on the left-hand side.
- In the *Placements* section, click on *Add* a *placement*, this will take you to the *Activities Placement* Page.

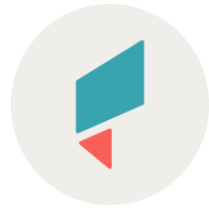

|                       | iders workforceaustralia | gov au/ES/activ | ities/placemen  | +        |                | * 6        | <u> </u> |   |
|-----------------------|--------------------------|-----------------|-----------------|----------|----------------|------------|----------|---|
| SharePoint SalesForce |                          | MTC 📀 History   | participant-s   | summary  |                |            |          |   |
| Workforce Australic   | <b>-</b> •<br>a          |                 |                 |          |                |            |          | • |
|                       | Individual               | Provider Activi | ty Employment   | Payments | g the activity | Compliance | Calendar |   |
|                       | Continue Cancel          |                 | Qualizat        |          |                |            |          |   |
|                       | <u>Caleno</u>            | <u>ar 1100</u>  | <u>Casel080</u> |          |                |            |          |   |
|                       |                          |                 |                 |          |                |            |          |   |

On the Activities Placement page:

- If you have the **Activity ID**, enter it and to skip to STEP 7 .
- Otherwise, search for the **Activity ID** by clicking on *Open the Activity Hub*. This will open a new tab for you search for the Activity ID.

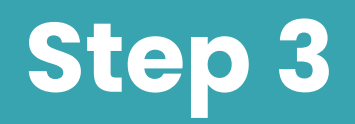

| $\leftarrow$ $\rightarrow$ C $$ providers.workfor | ceaustralia.gov.au/E                                          | S/activities                          |                       | QB                                                           | ☆ 🔼                            | وم 💠                 | <b>e</b>        |
|---------------------------------------------------|---------------------------------------------------------------|---------------------------------------|-----------------------|--------------------------------------------------------------|--------------------------------|----------------------|-----------------|
| SharePoint SalesForce ESS                         | , JR 📙 MTC 🔩                                                  | History 🔶 participant                 | summary               |                                                              |                                |                      |                 |
| Workforce Australia                               |                                                               |                                       |                       |                                                              |                                |                      | •               |
|                                                   | Individual Provider                                           | Activity Employment                   | Payments              | Employment Fund                                              | Compliance                     | Calendar             |                 |
| Activity hub                                      | )                                                             |                                       |                       |                                                              |                                |                      |                 |
| Note your A     Make a note of                    | ctivity ID for searching<br>the Activity ID when you create o | or locate an activity so you can loca | te it again using the | e simple search.                                             |                                |                      |                 |
| Search by activity ID                             | Sea                                                           | rch                                   |                       |                                                              |                                |                      |                 |
| Quick links                                       |                                                               |                                       | Have                  | e your say                                                   |                                |                      |                 |
| Create activity                                   |                                                               |                                       | Tell us<br>How h      | s about your experience<br>have you found the new digita     | al platform so far?            |                      |                 |
| Activity search                                   |                                                               |                                       | Comp<br>should        | lete our short survey on wha<br>d take no longer than 5 minu | t you liked, didn't li<br>tes. | ke and would like to | see more of. It |
|                                                   |                                                               |                                       | Con                   | mplete the survey                                            |                                |                      |                 |
|                                                   |                                                               |                                       |                       |                                                              |                                |                      |                 |
|                                                   |                                                               |                                       |                       |                                                              |                                |                      |                 |
| Activity hub                                      | Calendar hub                                                  | Caseload                              |                       |                                                              |                                |                      |                 |
| Employment Fund hub                               | Payments huh                                                  | Provider huh                          |                       |                                                              |                                |                      |                 |
|                                                   |                                                               |                                       |                       |                                                              |                                |                      |                 |
|                                                   |                                                               |                                       |                       |                                                              |                                |                      |                 |

On the Activities page, enter the Activity ID or click on Activity search.

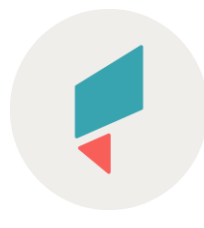

| $\leftarrow$ $\rightarrow$ C $\triangleq$ providers.workfo | rceaustralia.gov.au/E                      | S/activi      | ties/search                  |                               | Q                |              |                    | <b>(</b>    | <u>e</u> 📢 |
|------------------------------------------------------------|--------------------------------------------|---------------|------------------------------|-------------------------------|------------------|--------------|--------------------|-------------|------------|
| 🔒 SharePoint 📑 SalesForce 📑 ESS                            | JR 🔒 MTC 🚯                                 | History       | participant-s                | ummary                        |                  |              |                    |             |            |
| Workforce Australia                                        |                                            |               |                              |                               |                  |              |                    |             |            |
| ·                                                          | Individual Provider                        | Activity      | / Employment                 | Payments                      | Employment Fu    | und Comp     | liance (           | Calendar    |            |
| Home > Activi                                              | yhub > Activity search                     |               |                              |                               |                  |              |                    |             |            |
| Activity s                                                 | earch                                      | A             | activity sub-type (optional) |                               |                  |              |                    |             |            |
| Employability Skit                                         | s Training                                 | ~ ][          | select sub-type              |                               | ~                |              |                    |             |            |
| Return active activiti                                     | es only? (ie. approved with a future end o | date)         |                              |                               |                  |              |                    |             |            |
| Organisation                                               |                                            | s             | ite (optional)               |                               |                  |              |                    |             |            |
| (MCTC) MTC Aust                                            | alia                                       | ~ (           | (H788) MTC Australia HUR     | STVILLE                       | ~                | Include othe | r organisation's a | activities? |            |
| Find host organisation                                     | n by ID, ABN, or name (optional)           |               |                              |                               |                  |              |                    |             |            |
| Qenter a ho                                                | st ID, ABN, or name                        |               |                              |                               |                  |              |                    |             |            |
| Location                                                   |                                            |               |                              |                               |                  |              |                    |             |            |
| Location range                                             | Regio                                      | in type       |                              | Region nam                    | e                |              |                    |             |            |
| Region                                                     | ~ ) ( Em                                   | ployment regi | on                           | <ul> <li>(5SYD) Sj</li> </ul> | ydney East Metro | ~            |                    |             |            |
|                                                            |                                            |               |                              |                               |                  |              |                    |             |            |
|                                                            |                                            |               |                              |                               |                  |              |                    |             |            |
|                                                            |                                            |               |                              |                               |                  |              |                    |             |            |

On the *Activities Search* page, enter the required details:

- Select *Employability Skills Training* in the Activity type dropdown list;
- Tick the Include other organisation's activities? check box;
- Select the *Region* option in the Location range dropdown list;
- Select *Employment region* in the Region type dropdown list
- Select (5SYD) Sydney East Metro in the Region name dropdown list.

Then click SEARCH.

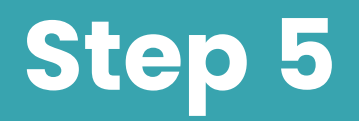

| ovid | ers.workforceaustralia.gov.au/ES/activities/sea                         | arch                             |                                             |           |               | Q      | Ê              | ☆       |                |      | 8             |          |
|------|-------------------------------------------------------------------------|----------------------------------|---------------------------------------------|-----------|---------------|--------|----------------|---------|----------------|------|---------------|----------|
| rce  | Report List   Salesforce ESS JR I                                       | MTC 🛐 Operation Covid            | 119 II 🌒 Data Officer - Advance             | d 🔨 Histo | ory 📙 iM      | Macros | 3              | Six Mo  | nth Activity   | Requ |               | White Ca |
| :    | Search results Export to excel Page 1 of 1 (5 records with 15 per page) |                                  |                                             |           |               |        |                | Type to | o search       |      |               | Apply    |
|      | Activity name / ID 🗘                                                    | Activity type                    | Activity sub-type                           | Status 🖨  | Org-          |        | Start<br>date  | \$      | End<br>date    | ŧ    | Created<br>by | 1 ¢      |
|      | EST-MTC-Sydney East Metro-Maroubra-(F/T-All<br>Ages) (ID: 100322706)    | Employability Skills<br>Training | Employability Skills Block<br>One - 3 weeks | Approved  | MCTC-<br>NV78 | 1      | 15 Aug 2       | 022     | 02 Sep<br>2022 |      | TLZDX\        | /73      |
|      | EST-MTC-Sydney East Metro-Maroubra-(E/T-All<br>Ages) (ID: 100322230)    | Employability Skills<br>Training | Employability Skills Block<br>One - 3 weeks | Approved  | MCTC-<br>NV78 | 1      | 25 Jul 20      | 22      | 12 Aug<br>2022 |      | VT2526        | 6        |
|      | TB1J0BWORKSKILLS001.(ID: 100321874)                                     | Employability Skills<br>Training | Employability Skills Block<br>One - 3 weeks | Approved  | UUNQ-<br>GD38 | 1      | 22 Aug<br>2022 |         | 09 Sep<br>2022 |      | JLSKJW        | /34      |
|      | TB1J0BWORKSKILLS001 (ID: 100321872)                                     | Employability Skills<br>Training | Employability Skills Block<br>One - 3 weeks | Approved  | UUNQ-<br>GD38 | (      | 01 Aug 2       | 022     | 19 Aug<br>2022 |      | JLSKJW        | /34      |
|      | TB1J0BW0RKSKILLS001.(ID: 100321861)                                     | Employability Skills<br>Training | Employability Skills Block<br>One - 3 weeks | Approved  | UUNQ-<br>GD38 | 1      | 11 Jul 202     | 22      | 29 Jul 20      | 22   | JLSKJW        | /34      |
|      |                                                                         |                                  |                                             |           |               |        |                |         |                |      |               |          |

#### On the Search Results page:

• Scroll to select the relevant activity.

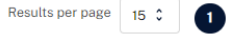

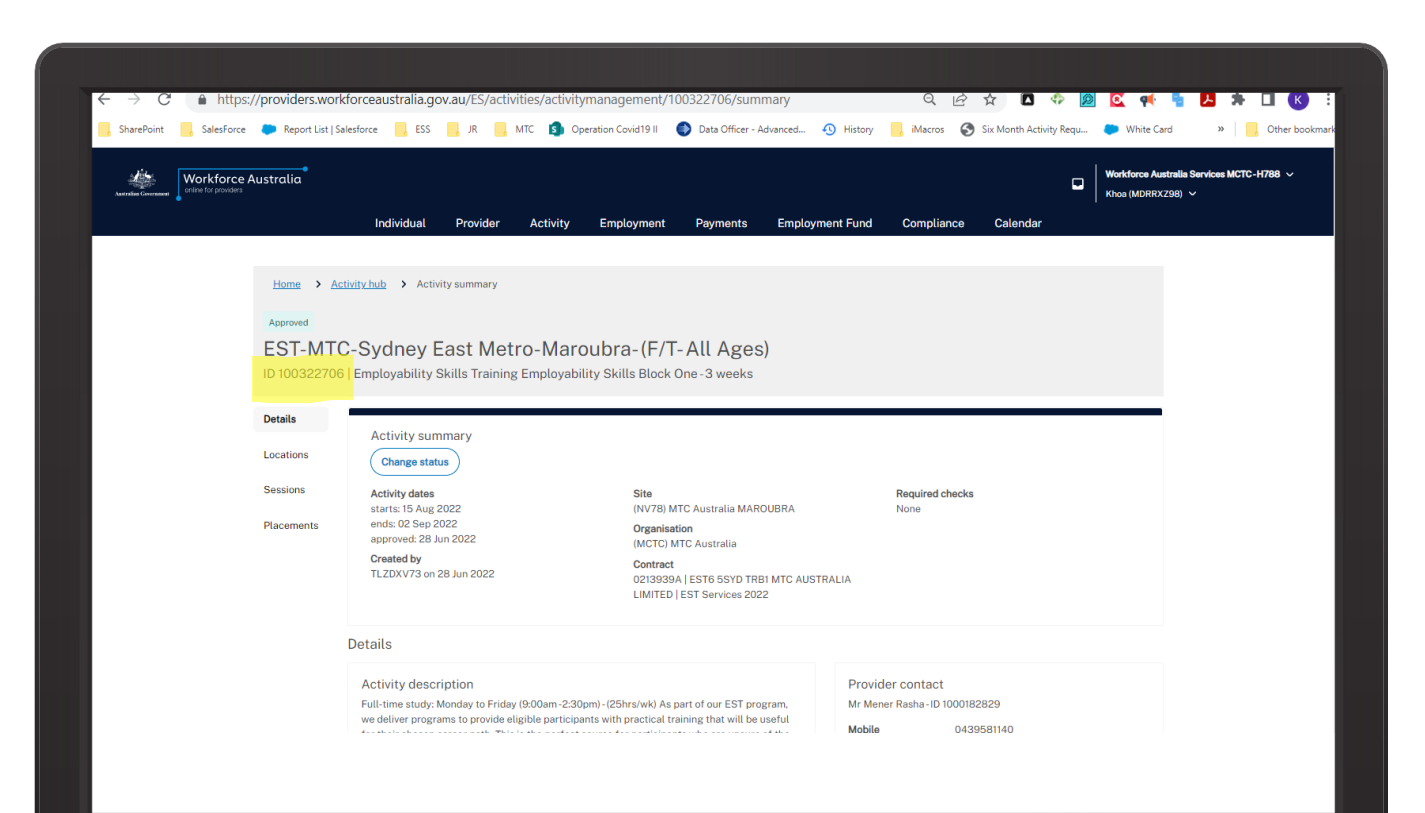

Once you click on the relevant activity, you will be taken to the *Activity Management Summary* page.

This page will show you the *Activity ID*. Copy this ID and return to the *Activities Placement* page.

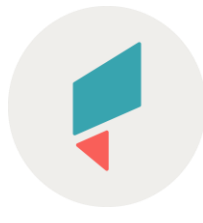

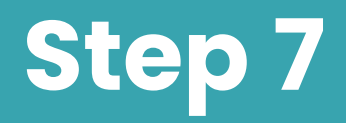

| $\leftarrow$ $ ightarrow$ $C$ $\ 	ilde{}$ providers.workforceaustralia.gov.au/ES/activities/placer                                                                                              | nent                              | Q. 🖻          | ☆ 🖸        | 4        | <b>(</b> |
|----------------------------------------------------------------------------------------------------|-----------------------------------|---------------|------------|----------|----------|
| 📙 SharePoint 📙 SalesForce 📙 ESS 📙 JR 🧾 MTC 🕙 History 🍉 particip                                                                                                    | ant-summary                       |               |            |          |          |
| Workforce Australia<br>onine to provides                                                                                                    |                                   |               |            |          |          |
| Individual Provider Activity Employm                                                                                                    | ent Payments Emp                  | ployment Fund | Compliance | Calendar |          |
| < Previous                                                                                                    |                                   |               |            |          |          |
| Add placement for                                                                                                    |                                   |               |            |          |          |
|                                                                                                    |                                   |               |            |          |          |
| Please enter an Activity ID for this placement. If you don't know the ID of an activity<br>search or the recently accessed activities list on the Activity Hub.<br><u>Open the Activity Hub</u> | you can locate it by using the ac | ctivity       |            |          |          |
| Activity ID                                                                                                    |                                   |               |            |          |          |
| Q 100322706 (EST-MTC-Sydney East Metro-Maroubra-(F/T-All Ages)-PAET)                                                                                                    |                                   |               |            |          |          |
|                                                                                                    |                                   |               |            |          |          |
| Continue Cancel                                                                                                    |                                   |               |            |          |          |
| Activity hub <u>Calendar hub</u> <u>Caseload</u>                                                                                                    |                                   |               |            |          |          |
| Employment Fund hub Payments hub Provider hub                                                                                                    |                                   |               |            |          |          |
|                                                                                                    |                                   |               |            |          |          |
|                                                                                                    |                                   |               |            |          |          |

#### Copy or paste the Activity ID into the box and click **CONTINUE**.

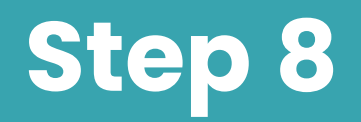

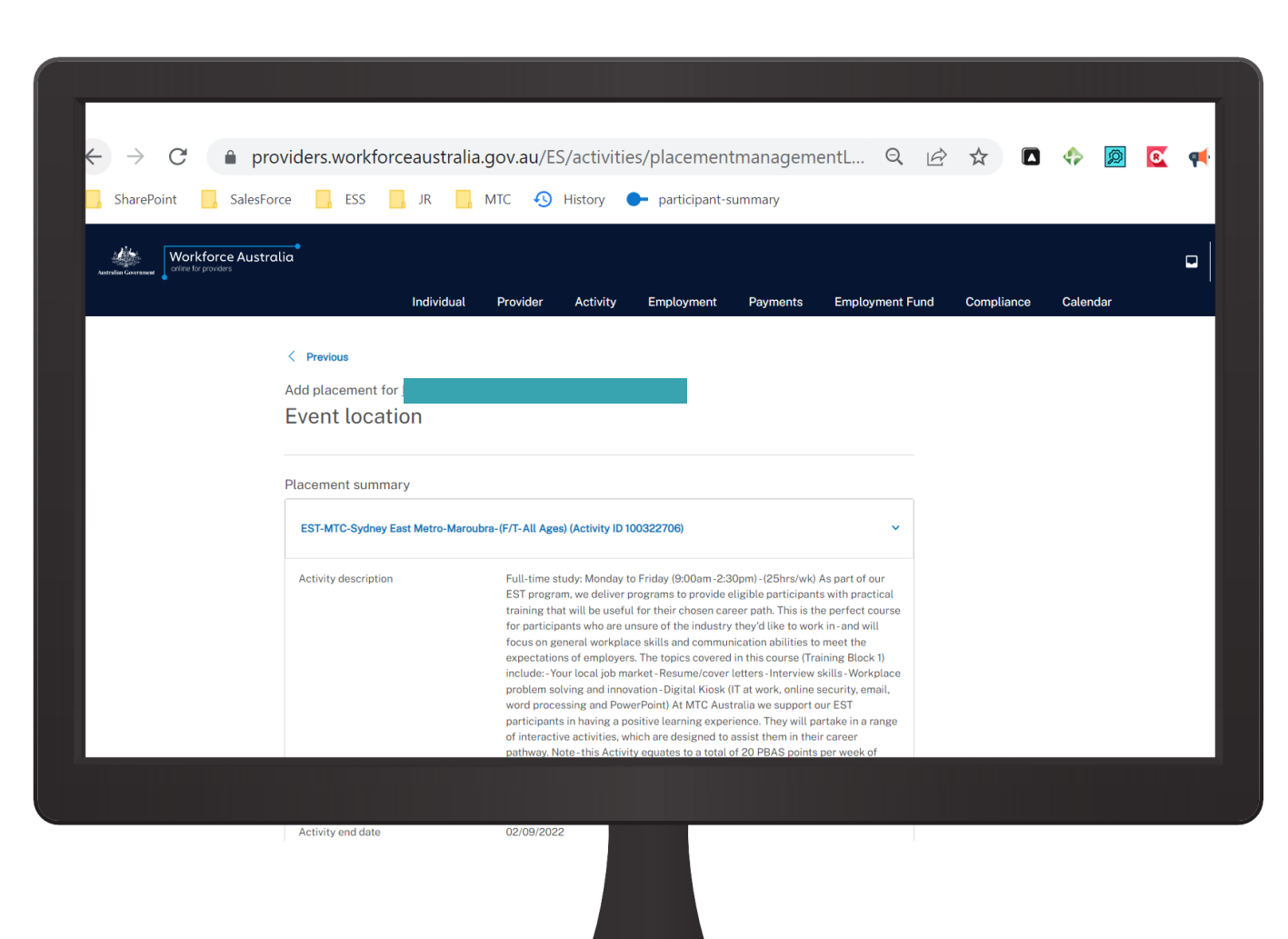

#### On the *Placement Management Location* page, scroll down until you see the session detail.

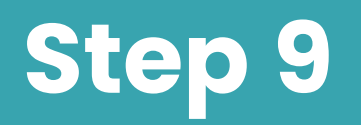

| $\epsilon \leftrightarrow \mathcal{C}$ $$ provide | ers.workforceaustralia                                                                                                    | .gov.au/ES/ac                                                                     | ctivities/p          | lacementmanagem                                                                                                    | entL                      | Q   | B | ☆ | ۹ | 8 | P |
|---------------------------------------------------|----------------------------------------------------------------------------------------------------|-----------------------------------------------------------------------------------|----------------------|----------------------------------------------------------------------------------------------------|---------------------------|-----|---|---|---|---|---|
| SharePoint SalesForce                             | ESS , JR                                                                                                    | MTC 🚯 Histo                                                                       | ory 🔶                | participant-summary                                                                                                    |                           |     |   |   |   |   |   |
|                                                   | Date: Monday to Friday Time:<br>Aug 2022 to 2 Sep 2022 at MT<br>Maroubra, Maroubra Gateway,<br>Anzec Parade, Maroubra NSW<br>2:30pm 30 minutes break, mul | 200am - 2:30pm 15<br>C Australia<br>Lvt 1/806-812<br>2035 9:00am to<br>tiple days | Sydney East<br>Metro | Meroubra, NSW 2035<br>9:00am to 2:30pm, 30<br>minutes break (no<br>recurrence)<br>23 Aug 2022 to 23 Aug 2022<br>at Maroubra Gateway, LVI<br>1/806-812 Anzac Parade ,<br>Maroubra, NSW 2035<br>9:00am to 2:30pm, 30<br>minutes break (no<br>recurrence)<br>24 Aug 2022 to 24 Aug 2022<br>at Maroubra Gateway, LVI<br>1/806-812 Anzac Parade ,<br>Maroubra, NSW 2035<br>9:00am to 2:30pm, 30<br>minutes break (no<br>recurrence)<br>25 Aug 2022 to 25 Aug 2022<br>at Maroubra Gateway, LVI<br>1/806-812 Anzac Parade ,<br>Maroubra, NSW 2035<br>9:00am to 2:30pm, 30<br>minutes break (no<br>recurrence)<br>26 Aug 2022 to 26 Aug 2022<br>at Maroubra Gateway, LVI<br>1/806-812 Anzac Parade ,<br>Maroubra, NSW 2035<br>9:00am to 2:30pm, 30<br>minutes break (no<br>recurrence) | 20 of 20 pla<br>remaining | ccs |   |   |   |   |   |

Select the available session and click **NEXT** at the bottom of the page.

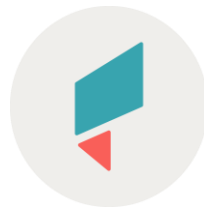

| $\leftrightarrow$ $\rightarrow$ C $$ provi | ders.workforceaustralia.g                | ov.au/ES/activitie                                 | es/placement                                | tmanageme                                 | entD Q. 🖻                  | ☆ 🖸        |          |
|--------------------------------------------|------------------------------------------|----------------------------------------------------|---------------------------------------------|-------------------------------------------|----------------------------|------------|----------|
| SharePoint SalesForce                      | ESS JR N                                 | ITC 🔨 History                                      | participant-s                               | ummary                                    |                            |            |          |
|                                            |                                          |                                                    |                                             | -                                         |                            |            |          |
| Australia Government Workforce Australia   |                                          |                                                    |                                             |                                           |                            |            |          |
|                                            | Individual                               | Provider Activity                                  | Employment                                  | Payments                                  | Employment Fund            | Compliance | Calendar |
|                                            |                                          |                                                    |                                             |                                           |                            |            |          |
| <<br>A                                     | Previous<br>dd placement for I           |                                                    |                                             |                                           |                            |            |          |
| P                                          | Placement details                        |                                                    |                                             |                                           |                            |            |          |
|                                            |                                          |                                                    |                                             |                                           |                            |            |          |
| PI                                         | lacement summary                         |                                                    |                                             |                                           |                            |            |          |
|                                            | EST-MTC-Svdney East Metro-Maroubra       | -(F/T-All Ages) (Activity ID 1                     | 00322706)                                   |                                           | ~                          |            |          |
|                                            |                                          |                                                    |                                             |                                           |                            |            |          |
|                                            | MTC Australia - Maroubra                 |                                                    |                                             |                                           |                            |            |          |
|                                            | Address                                  | Maroubra Gateway, Lvl 1/                           | 806-812 Anzac Parad                         | le Maroubra NSW a                         | 2035                       |            |          |
|                                            | Employment region/ESA<br>Delivery format | Sydney East Metro<br>Face to Face                  |                                             |                                           |                            |            |          |
|                                            | Location contact<br>Contact number       | Mener Rasha<br>0439581140                          |                                             |                                           |                            |            |          |
|                                            | Email address                            | mrasha@mtcaustralia.cor                            | n.au                                        | 15 Aug 0000 to 01                         | 0000 st                    |            |          |
|                                            | Schedule description                     | MTC Australia Maroubra,                            | me: 9:00am - 2:30pm<br>Maroubra Gateway, L  | r5 Aug 2022 to 2 t<br>vl 1/806-812 Anza   | c Parade,                  |            |          |
|                                            | Range of recurrence                      | Maroubra NSW 2035 9:00<br>15 Aug 2022 to 15 Aug 20 | Dam to 2:30pm 30 mi<br>022 at Maroubra Gate | nutes break, multip<br>way. Lyl 1/806-812 | ple days<br>Anzac Parade . |            |          |
|                                            |                                          | Maroubra, NSW 2035                                 |                                             |                                           |                            |            |          |
|                                            |                                          | 9:00am to 2:30pm, 30 mil                           | nutes break (no recur                       | rence)                                    |                            |            |          |

- You will be taken to the *Placement Management Details* page.
- Scroll down the page to complete the activity referral.

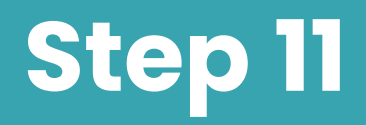

| N     |                                                                  |                      |                   |                     |              |   |   |    |   |   |   |
|-------|------------------------------------------------------------------|----------------------|-------------------|---------------------|--------------|---|---|----|---|---|---|
| ← → C | viders.workforceaustralia.go                                     | ov.au/ES/acti        | vities/placen     | nentmanagementD     | Q            | Ê | ☆ | \$ | Ø | 8 | ¢ |
|       | V lagree that I will pay the EST Charge to                       | the relevant EST Pro | y particip        | with any Guidelines |              |   |   |    |   |   | - |
|       |                                                                  |                      |                   |                     |              |   |   |    |   |   |   |
|       | Placement status                                                 |                      |                   |                     |              |   |   |    |   |   |   |
|       | Expected to Start                                                |                      | ~                 |                     |              |   |   |    |   |   |   |
|       | Placement type                                                   |                      |                   |                     |              |   |   |    |   |   |   |
|       | Full Time                                                        |                      | ~                 |                     |              |   |   |    |   |   |   |
|       |                                                                  |                      |                   |                     |              |   |   |    |   |   |   |
|       | Placement dates                                                  |                      |                   |                     |              |   |   |    |   |   |   |
|       | Activity duration<br>From 15 August 2022 to 02<br>September 2022 |                      |                   |                     |              |   |   |    |   |   |   |
|       | Expected start date<br>DD / MMM / YYYY                           |                      | Expected end date |                     |              |   |   |    |   |   |   |
|       | 15 / Aug / 2022                                                  |                      | 02 / Sep / 2022   |                     |              | ] |   |    |   |   |   |
|       | Comments (optional)                                              |                      |                   |                     |              |   |   |    |   |   |   |
|       | Type something here                                              |                      |                   |                     |              |   |   |    |   |   |   |
|       |                                                                  |                      |                   |                     | 11           |   |   |    |   |   |   |
|       |                                                                  |                      |                   | 8000 character(s    | s) remaining |   |   |    |   |   |   |
|       |                                                                  |                      |                   |                     |              |   |   |    |   |   |   |
|       | Next <u>Cancel</u>                                               |                      |                   |                     |              |   |   |    |   |   |   |
|       |                                                                  |                      |                   |                     |              |   |   |    |   |   |   |

• Please enter the relevant details and click **NEXT**.

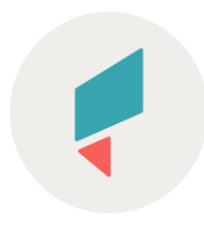

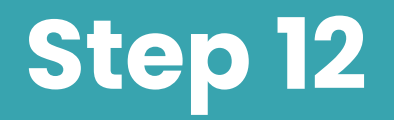

| ← → C 🔒 pro         | vider                                              | s.workfor                                                                | ceaustral                          | ia.gov.au/ES/activitie                                              | s/placeme                      | entRequi  | rementD                  | Q | È | ☆ | <b></b> | Ø | 8 |
|---------------------|----------------------------------------------------|--------------------------------------------------------------------------|------------------------------------|---------------------------------------------------------------------|--------------------------------|-----------|--------------------------|---|---|---|---------|---|---|
| SharePoint SalesFor | ce                                                 | ESS                                                                      | , JR                               | MTC 🕙 History 🌘                                                     | <ul> <li>participan</li> </ul> | t-summary |                          |   |   |   |         |   |   |
|                     | Require<br>Select a<br>Require<br>From 1<br>Septer | ements<br>all appropriate<br>ad placement d<br>5 August 202<br>mber 2022 | requirement da<br>ates<br>22 to 02 | ys from the requirements list.                                      |                                |           |                          |   |   |   |         |   |   |
|                     |                                                    | Date 🖨                                                                   | Day 🖨                              | Address 🗘                                                           | Time 🗘                         | Break 🖨   | Conflicting appointments | ¢ |   |   |         |   |   |
|                     | <b>~</b>                                           | 15/08/2022                                                               | Monday                             | Maroubra Gateway, Lvl 1/806-<br>812 Anzac Parade, Maroubra,<br>2035 | 9.00 am to<br>2.30 pm          | 30 mins   |                          |   |   |   |         |   |   |
|                     | <b>~</b>                                           | 16/08/2022                                                               | Tuesday                            | Maroubra Gateway, Lvl 1/806-<br>812 Anzac Parade, Maroubra,<br>2035 | 9.00 am to<br>2.30 pm          | 30 mins   |                          |   |   |   |         |   |   |
|                     | <b>~</b>                                           | 17/08/2022                                                               | Wednesday                          | Maroubra Gateway, Lvl 1/806-<br>812 Anzac Parade, Maroubra,<br>2035 | 9.00 am to<br>2.30 pm          | 30 mins   |                          |   |   |   |         |   |   |
|                     | <b>~</b>                                           | 18/08/2022                                                               | Thursday                           | Maroubra Gateway, Lvl 1/806-<br>812 Anzac Parade, Maroubra,<br>2035 | 9.00 am to<br>2.30 pm          | 30 mins   |                          |   |   |   |         |   |   |
|                     | <b>~</b>                                           | 19/08/2022                                                               | Friday                             | Maroubra Gateway, Lvl 1/806-<br>812 Anzac Parade, Maroubra,<br>2035 | 9.00 am to<br>2.30 pm          | 30 mins   |                          |   |   |   |         |   |   |
|                     |                                                    |                                                                          |                                    | Maroubra Gateway, Lvl 1/806-                                        | 9.00 am to                     |           |                          |   |   |   |         |   |   |

In the *Placement Requirement Dates* section, scroll down and check the training days and click **NEXT**.

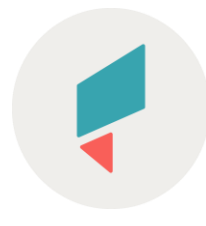

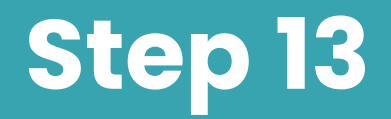

| $\leftrightarrow$ $\rightarrow$ C $($ providers.workforceaustralia.gov.au/ | /ES/activities/placementmanagement 🍳 🖻 🛧 🖪 🧔 🕵 📢                                                                                                    |
|----------------------------------------------------------------------------|----------------------------------------------------------------------------------------------------|
| 🔜 SharePoint 🔜 SalesForce 🔜 ESS 🔜 JR 🔜 MTC 🤄                               | 3 History 🔶 participant-summary                                                                                                    |
|                                                                            | 900am to 2:30pm, 30 minutes break (no recurrence)<br>31 Aug 2022 to 31 Aug 2022 at Maroubra Gateway, Lvl 1/806-812 Anzac Parade ,<br>Maroubra, NSW 2035<br>9:00am to 2:30pm, 30 minutes break (no recurrence)<br>01 Sep 2022 to 01 Sep 2022 at Maroubra Gateway, Lvl 1/806-812 Anzac Parade ,<br>Maroubra, NSW 2035<br>9:00am to 2:30pm, 30 minutes break (no recurrence)<br>02 Sep 2022 to 02 Sep 2022 at Maroubra Gateway, Lvl 1/806-812 Anzac Parade ,<br>Maroubra, NSW 2035<br>9:00am to 2:30pm, 30 minutes break (no recurrence) |
| No<br>All 1<br>Not                                                         | vtification Details<br>fields mandatory unless marked (optional)<br>tification method                                                                                                    |
| Fa<br>Acti<br>I co<br>me<br>att                                            | Ince to Face & Letter (on same day)                                                                                                    |
|                                                                            | Preview notification                                                                                                    |
| G                                                                          | Next Cancel                                                                                                    |
|                                                                            |                                                                                                    |
|                                                                            |                                                                                                    |

- Complete the details on the *Placement Management Notification* Page.
- Please ensure that you click on the **Preview Notification** button before clicking on **NEXT**.

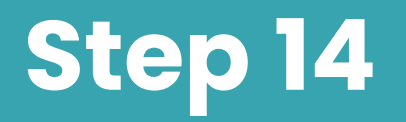

#### Placement details

All fields mandatory unless marked (optional)

] I agree that I will pay any relevant EST Charge to the EST Provider in accordance with any Guidelines

This activity referral may be subject to an EST Charge payable to the EST provider

Please check the box and click NEXT.

MTC will not charge any fees for referral to the EST program but this box must be checked to complete the referral.

Next

<u>Cancel</u>

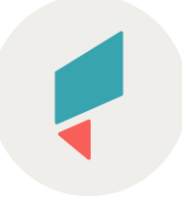

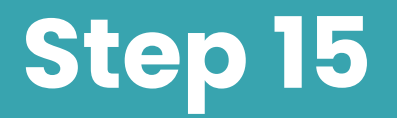

| 24/0 | 08/2022 | 9:00 am-2:30 pm | 1/805-812 Anzac Parade,<br>Maroubra, 2035                          | East Metro-Maroubra- (F/T-<br>All Ages)                              |  |
|------|---------|-----------------|--------------------------------------------------------------------|----------------------------------------------------------------------|--|
| 25/  | 08/2022 | 9:00 am-2:30 pm | Maroubra Gateway, Lvi<br>1/806-812 Anzac Parade,<br>Maroubra, 2035 | Activity - EST-MTC-Sydney<br>East Metro-Maroubra- (F/T-<br>All Ages) |  |
| 26/  | 08/2022 | 9:00 am-2:30 pm | Maroubra Gateway, Lvl<br>1/806-812 Anzac Parade,<br>Maroubra, 2035 | Activity - EST-MTC-Sydney<br>East Metro-Maroubra- (F/T-<br>All Ages) |  |
| 29/0 | 08/2022 | 9:00 am-2:30 pm | Maroubra Gateway, Lvl<br>1/806-812 Anzac Parade,<br>Maroubra, 2035 | Activity - EST-MTC-Sydney<br>East Metro-Maroubra- (F/T-<br>All Ages) |  |
| 30/1 | 08/2022 | 9:00 am-2:30 pm | Maroubra Gateway, Lvl<br>1/806-812 Anzac Parade,<br>Maroubra, 2035 | Activity - EST-MTC-Sydney<br>East Metro-Maroubra- (F/T-<br>All Ages) |  |
| 31/0 | 08/2022 | 9:00 am-2:30 pm | Maroubra Gateway, Lvl<br>1/806-812 Anzac Parade,<br>Maroubra, 2035 | Activity - EST-MTC-Sydney<br>East Metro-Maroubra- (F/T-<br>All Ages) |  |
| 1/0  | 9/2022  | 9:00 am-2:30 pm | Maroubra Gateway, Lvi<br>1/806-812 Anzac Parade,<br>Maroubra, 2035 | Activity - EST-MTC-Sydney<br>East Metro-Maroubra- (F/T-<br>All Ages) |  |
| 2/0  | 9/2022  | 9:00 am-2:30 pm | Maroubra Gateway, Lvi<br>1/806-812 Anzac Parade,<br>Maroubra, 2035 | Activity - EST-MTC-Sydney<br>East Metro-Maroubra- (F/T-<br>All Ages) |  |

Add placement

Cancel

On the *Placement Management Review*, scroll down and click **Add placement**.

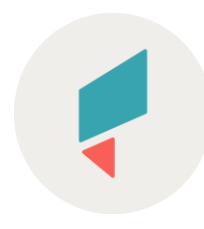

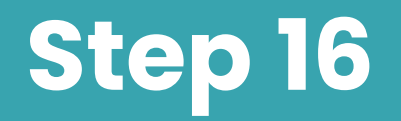

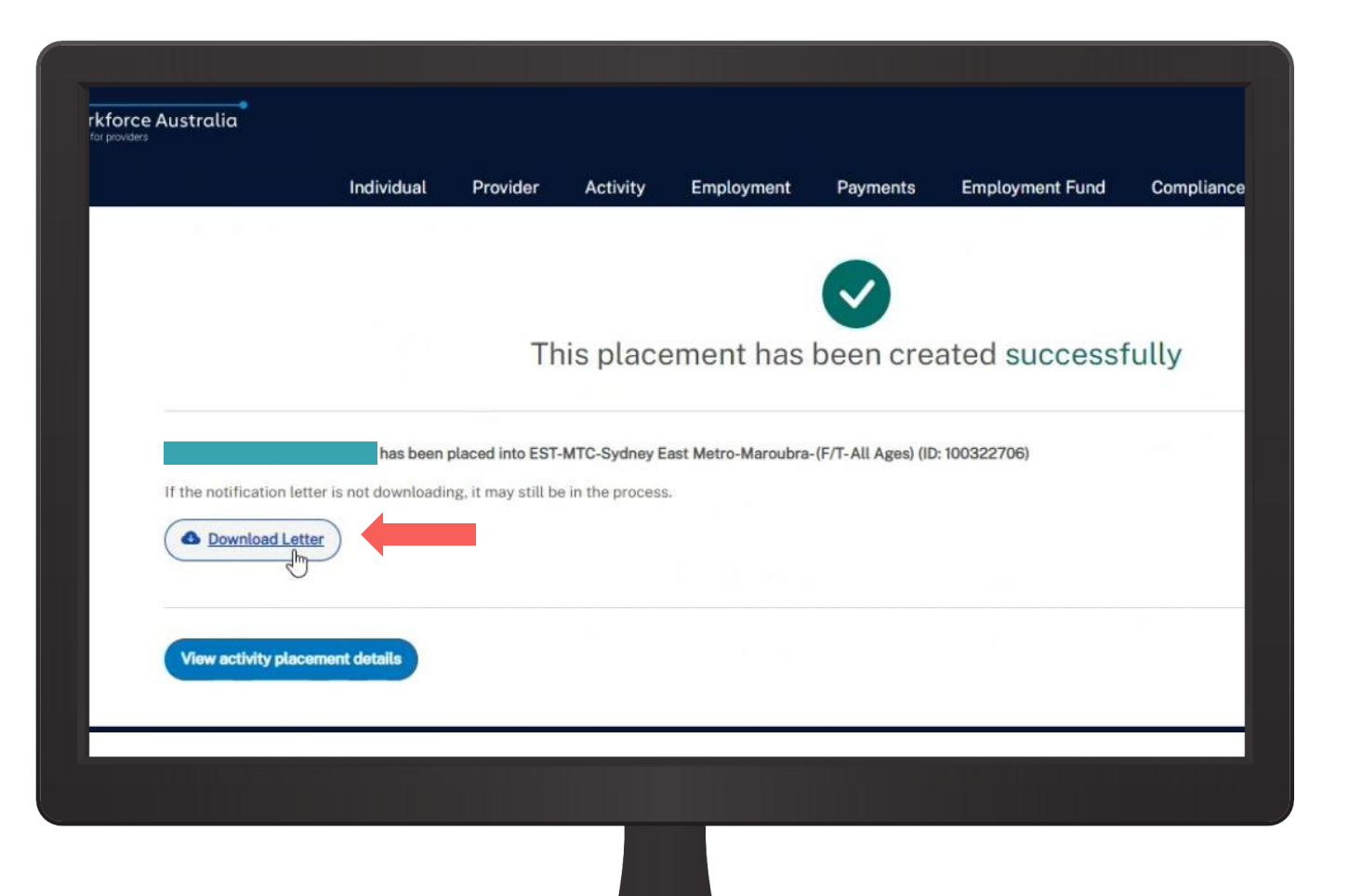

- A notification will be generated to show that the referral was successful.
- You can download the notification letter for your client.

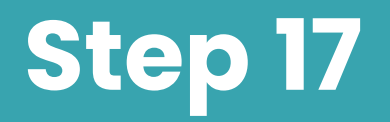

| VILLE 20 A                                                                        | Australian Government                                                                                                    | Workforc<br>Australia                                                                                                    | e                                                                                                    |                                                                                                    |
|-----------------------------------------------------------------------------------|----------------------------------------------------------------------------------------------------|----------------------------------------------------------------------------------------------------|----------------------------------------------------------------------------------------------------|----------------------------------------------------------------------------------------------------|
|                                                                                   |                                                                                                    |                                                                                                    |                                                                                                    |                                                                                                    |
|                                                                                   |                                                                                                    |                                                                                                    |                                                                                                    |                                                                                                    |
| - 2 September 2022                                                                |                                                                                                    |                                                                                                    |                                                                                                    |                                                                                                    |
| ease see the end of this<br>nts outlined below have<br>age you in services that v | s letter.<br>e been arranged for yo<br>will help you prepare                                                                                                    | ou. The purpose of yo<br>for and find work.                                                                                                    | bur                                                                                                    |                                                                                                    |
| o?<br>ployability Skills Training<br>The activity dates, times                    | g EST-MTC-Sydney East<br>s and locations are <b>at</b>                                                                                                    | st Metro-Maroubra-<br>the end of this letter                                                                                                    | r.                                                                                                    |                                                                                                    |
| eigi<br>d<br>nj                                                                   | 2 - 2 September 2022<br>Please see the end of thi<br>ents outlined below have<br>gage you in services that<br>do?<br>mployability Skills Trainin,<br>r. The activity dates, time | 2 - 2 September 2022<br>Please see the end of this letter.<br>ents outlined below have been arranged for y<br>gage you in services that will help you prepare<br>do?<br>mployability Skills Training EST-MTC-Sydney Ea<br>, The activity dates, times and locations are at | <ul> <li>2 - 2 September 2022</li> <li>Please see the end of this letter.</li> <li>ents outlined below have been arranged for you. The purpose of yog gage you in services that will help you prepare for and find work.</li> <li>do?</li> <li>mployability Skills Training EST-MTC-Sydney East Metro-Maroubra-, The activity dates, times and locations are at the end of this letter</li> </ul> | <ul> <li>2 - 2 September 2022</li> <li>Please see the end of this letter.</li> <li>ents outlined below have been arranged for you. The purpose of your gage you in services that will help you prepare for and find work.</li> <li>do?</li> <li>mployability Skills Training EST-MTC-Sydney East Metro-Maroubra-<br/>r. The activity dates, times and locations are at the end of this letter.</li> </ul> |

## And a notification letter can be downloaded for your client.